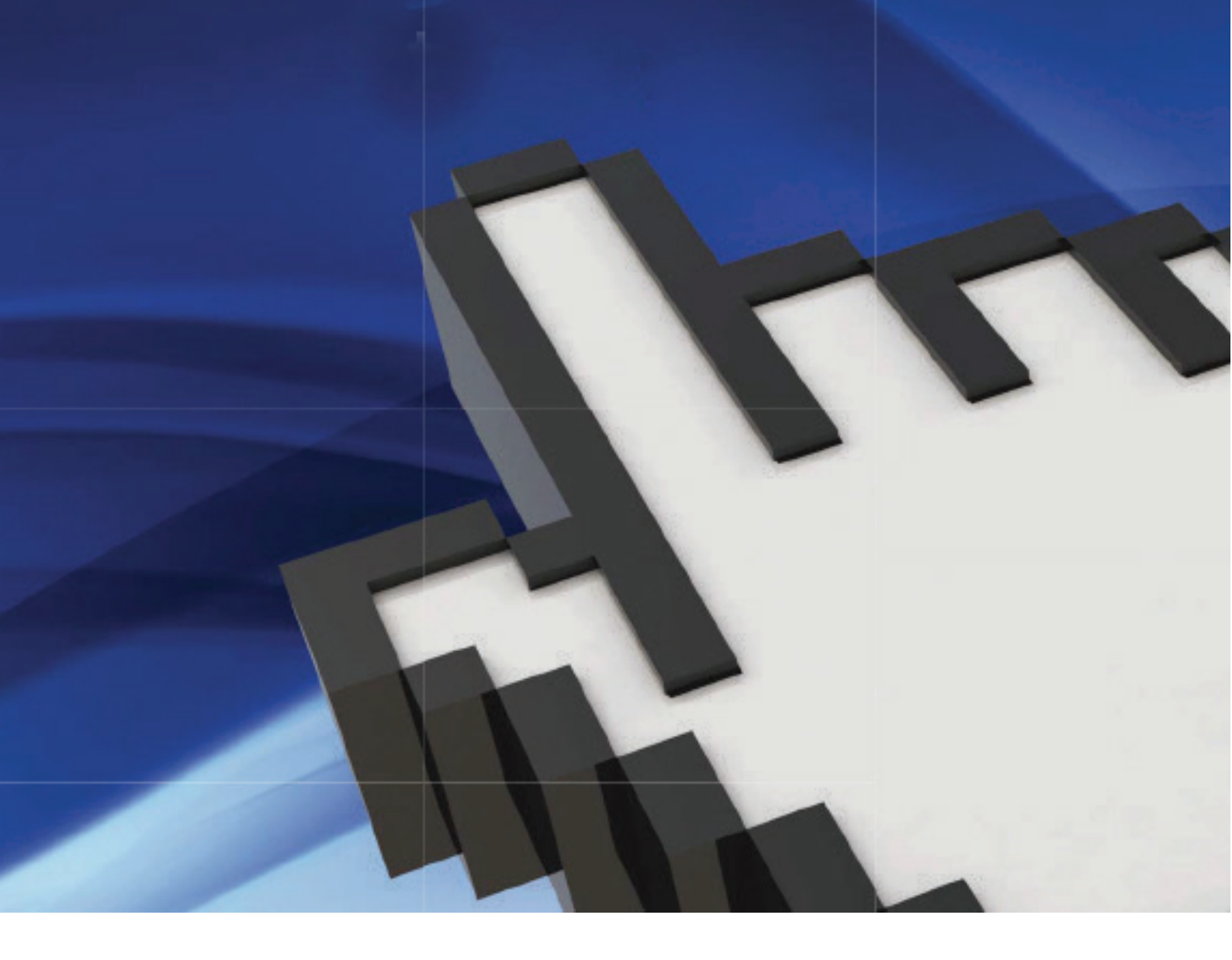

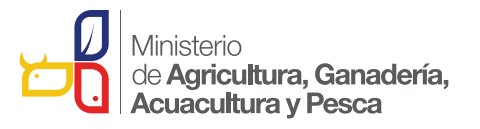

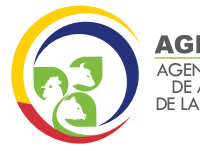

AGENCIA ECUATORIANA DE ASEGURAMIENTO DE LA CALIDAD DEL AGRO

## REGISTRARSE EN LA VUE (SENAE)

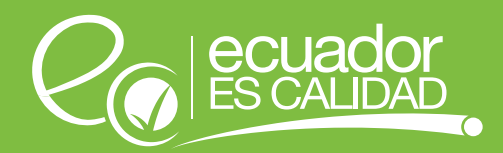

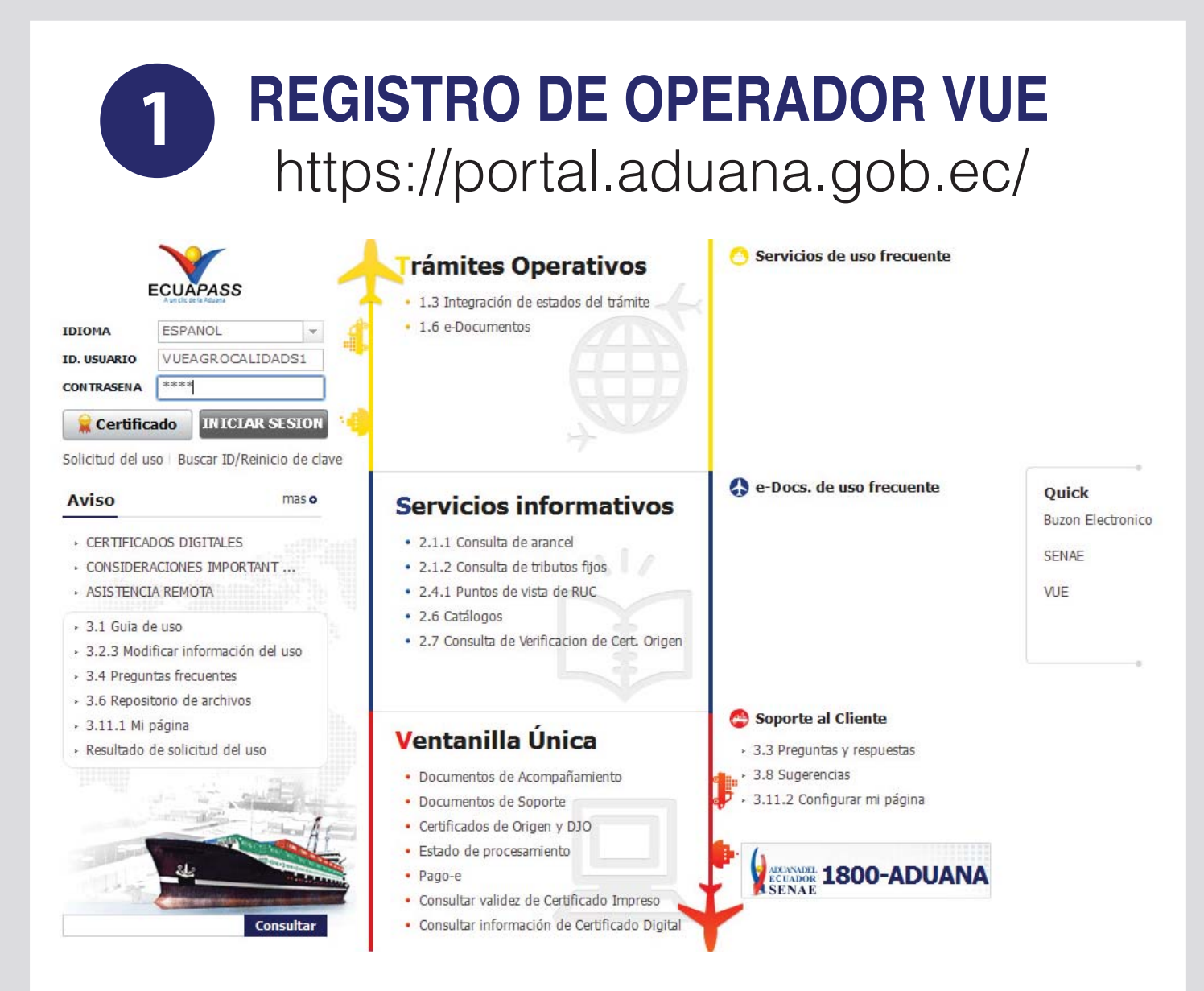

Ingresamos usuario y contraseña otorgada por el Senae

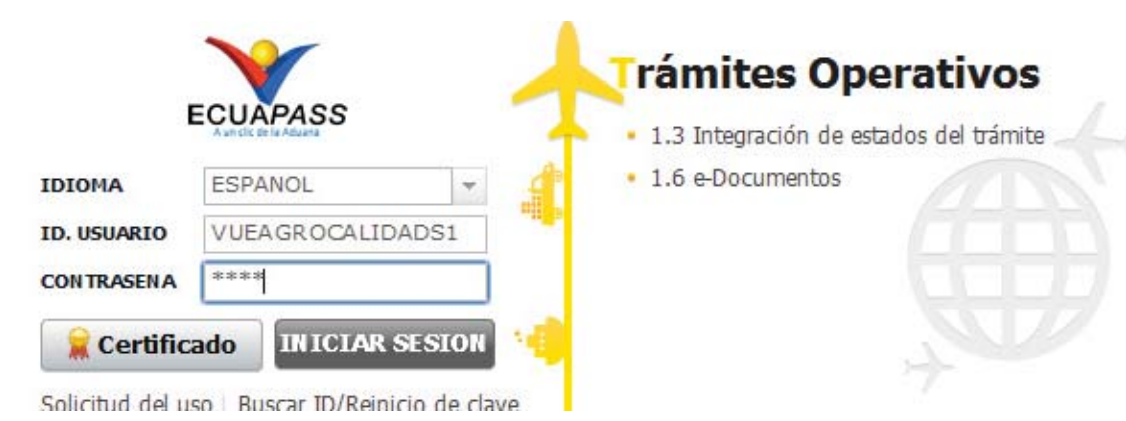

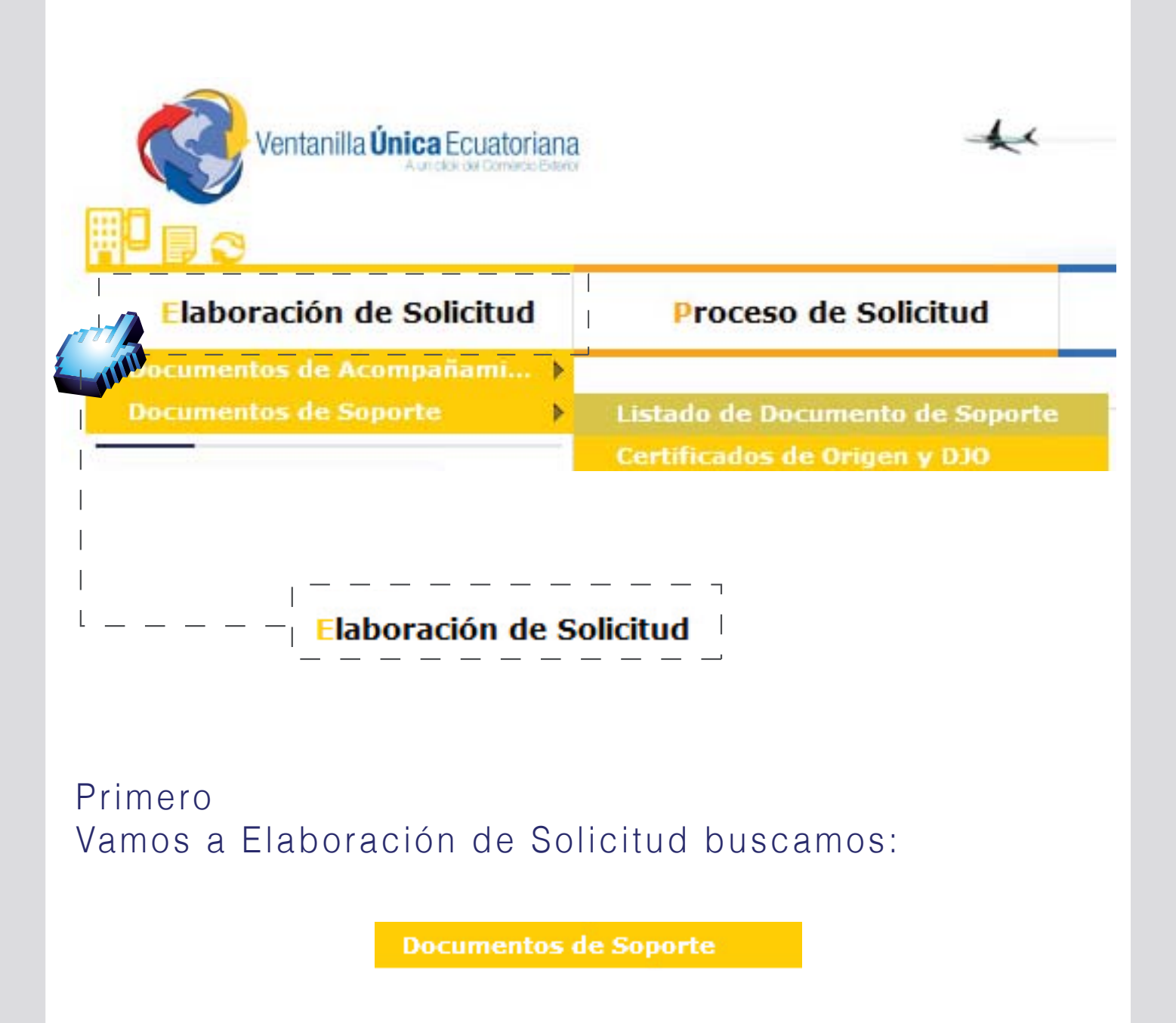

Luego tenemos el listado de documentos de soporte

Listado de Documento de Soporte

| sta   | do de Docume        | nto de S    | oporte           |                |                       |                                     |               |
|-------|---------------------|-------------|------------------|----------------|-----------------------|-------------------------------------|---------------|
| Inst  | itución             |             | [AGROCAL         | IDAD] AGENCI   | A ECUATORIANA DE A    | SEGURAMIENTO DE LA CALIDAD DEL AGRO | o             |
| Doci  | umento              |             | Todo             |                |                       |                                     |               |
| Sub   | partida Arancelaria | з           |                  |                | Q                     |                                     |               |
| Bús   | queda en Resultad   | os          | Institución      | -              |                       |                                     | Q Consultar P |
| sulta | ado : 3             | umento      | MIS FORM         | uarios Favor   | 1005                  |                                     |               |
| lo.   | Institución         | Cód<br>Doci | igo de<br>imento |                |                       | Documento                           |               |
| 1     | AGROCALIDAD         | 101-001-    | REQ              | Solicitud de F | Registro de Operador  |                                     |               |
| 2     | AGROCALIDAD         | 101-002-    | REQ              | Solicitud de I | Importación de Produc | tos Agropecuarios                   |               |
| 3     | AGROCALIDAD         | 101-024-    | REQ              | Solicitud de E | Documento de Destina  | ación Aduanera (DDA)                |               |
| _     |                     | Se          | elec             | ciona          | ar Instit             | ución : [AGRO                       | CALIDAD]      |

| No. | Institución | Código de<br>Documento | Documento                                            |
|-----|-------------|------------------------|------------------------------------------------------|
| 1   | AGROCALIDAD | 101-001-REQ            | Solicitud de Registro de Operador                    |
| 2   | AGROCALIDAD | 101-002-REQ            | Solicitud de Importación de Productos Agropecuarios  |
| 3   | AGROCALIDAD | 101-024-REQ            | Solicitud de Documento de Destinación Aduanera (DDA) |
|     |             |                        |                                                      |
|     |             |                        |                                                      |
|     |             |                        |                                                      |
|     |             |                        |                                                      |

Elegimos Solicitud de Registro Operador y damos click en el botón Solicitar

# Solicitud de REGISTRO de Operadores

| Ventanilla Única Ecuatoriana              |             |           |         |                                     | *       |                                                                 |              |        | ALIDADS1<br>OCE | Cerrar Sesión |
|-------------------------------------------|-------------|-----------|---------|-------------------------------------|---------|-----------------------------------------------------------------|--------------|--------|-----------------|---------------|
| Elaboración de Soli                       | citud       | 2         | Proces  | so de Solicituc                     | 1       | Soporte al Usuari                                               | 0            | Proces | o de In         | stitució      |
| Solicitud de Registro de                  | Operadoi    | r         |         |                                     |         |                                                                 |              |        |                 |               |
| * Número de Solicitud                     | 010099      | 91 ,      | 2014    | 00000229 P                          |         | * Fecha de Solicitud                                            | 07/03/2014   |        |                 |               |
| * Ciudad de Solicitud                     | [ATF] A     | mbato     |         |                                     | -       |                                                                 | 0770072027   |        |                 |               |
| Datos de Solicitante                      |             |           |         |                                     |         |                                                                 |              |        |                 |               |
| * Clasificación de Solicitante            | Perso       | ona Jurío | dica () | Persona Natural                     |         | * Número de Identificación de la                                | a 0991284850 | 001    |                 |               |
| * Nombre o Razón Social de<br>Solicitante | CORPO       | RACION    | INTER   | NACIONAL CORIN                      | T S.A.  | Employa bolicitante (100)                                       |              |        |                 |               |
| * Representante Legal de<br>Solicitante   | VUEAG       | ROCALI    | DADS1   |                                     |         |                                                                 |              |        |                 |               |
| * Provincia de la Empresa<br>Solicitante  | [001] A     | ZUAY      |         |                                     |         | <ul> <li>Cantón/Ciudad de la Empresa<br/>Solicitante</li> </ul> | [01260] CUE  | NCA    |                 | Ŧ             |
| * Parroquia de la Empresa<br>Solicitante  | Parroo      | quia      |         |                                     | -       |                                                                 |              |        |                 |               |
| * Dirección de la Empresa<br>Solicitante  | TEST A      | DDR       |         |                                     |         |                                                                 |              |        |                 |               |
| * Nombre de Solicitante                   | VUEAG       | ROCALI    | DADS1   |                                     |         |                                                                 |              |        |                 |               |
| * Teléfono de Solicitante                 | 042534      | 9464      |         |                                     |         | Fax de Solicitante                                              | 0424710208   |        |                 |               |
| * Correo Electrónico de<br>Solicitante    | CORREC      | DDEV@0    | DEV.DEV |                                     |         |                                                                 |              |        |                 |               |
| Datos de Operador de Comerc               | io Exterior | Es        | la misn | na información de                   | el soli | citante                                                         |              |        |                 | ~             |
| * Clasificación de Operador               | • Perso     | ona Jurío | dica 🔘  | Persona Natural                     |         | * Número de Identificación de<br>Operador                       | RUC          |        |                 | ٩             |
| * Nombre de Operador                      |             |           |         | en en el tradución de creación (CC) |         | * Representante Legal de<br>Operador                            |              | 1000   | III hain        | ,             |
| * Provincia                               | Provin      | ncia      |         |                                     | -       | * Cantón/Ciudad                                                 | Cantón       |        |                 | •             |

La solicitud de registro de Operador está compuesta por 5 bloques:

| Ventanilla Única Ec                                                                                | Datos                              | de So                                                     | licitud                                                          |                                           | VUEAGROCALIDADS1 Cerra<br>OCE 010099 | Ir Sesión<br>91 ▼ |
|----------------------------------------------------------------------------------------------------|------------------------------------|-----------------------------------------------------------|------------------------------------------------------------------|-------------------------------------------|--------------------------------------|-------------------|
| Elaboración de Solid                                                                               | citud Process                      | o de Solicitud                                            | Soporte al Usu                                                   | ario                                      | Proceso de Instituc                  | ió                |
| Solicitud de Registro de C<br>Datos de Solicitud<br>* Número de Solicitud<br>* Ciudad de Solicitud | 01009991 v 2014<br>[ATF] Ambato    | 00000229 P                                                | * Fecha de Solicitud                                             | 07/03/2014                                |                                      |                   |
| Número de Soli<br>* Número de Solicitud                                                            | olooggal 💌 2014                    | ionamos cc<br>00000229 P                                  | nsultar<br>* Fecha de Solicitud                                  | 07/03/2014                                | 4                                    |                   |
| Seleccionamos                                                                                      | la "Ciudad d                       | e Solicitud'                                              | ,                                                                |                                           |                                      |                   |
| * Ciudad de Solicitud                                                                              | [ATF] Ambato                       |                                                           |                                                                  |                                           |                                      |                   |
| 2                                                                                                  | Dato<br>Se ca<br>excepc<br>donde s | <b>s de So</b><br>argan los<br>ión de "Pai<br>seleccionar | <b>olicitante</b><br>s datos a<br>rroquia de la<br>nos la parroq | <b>e</b><br>utomáti<br>empres<br>uia dese | camente a<br>a Solicitante<br>eada.  | a<br>"            |
| atos de Solicitante                                                                                |                                    |                                                           | a Mária da Adamiña da                                            | - 1-1-                                    |                                      |                   |
| Clasificación de Solicitante     Nombre o Bazón Social de                                          | Persona Jurídica                   | Persona Natural                                           | Empresa Solicitante (RU                                          | IC) 09912848                              | 50001                                |                   |
| Solicitante                                                                                        | CORPORACIÓN INTER                  | NACIONAL CORINT S.A                                       |                                                                  |                                           |                                      |                   |
| Solicitante<br>Provincia de la Empresa                                                             | VUEAGROCALIDADS1                   |                                                           | * Cantóp/Ciudad de la Em                                         | Ipresa Totocol :                          |                                      | 1                 |
| Solicitante<br>Parroquia de la Empresa                                                             |                                    |                                                           | Solicitante                                                      | [01260] (                                 | LUEINCA                              |                   |
| Solicitante<br>Dirección de la Empresa                                                             | LOIDISI BANOS                      |                                                           |                                                                  |                                           |                                      |                   |
| Solicitante                                                                                        |                                    |                                                           |                                                                  |                                           |                                      |                   |
| Nombre de Solicitante                                                                              | VUEAGROCALIDADS1                   |                                                           |                                                                  |                                           | 20                                   |                   |
| Teléfono de Solicitante                                                                            | 0425349464                         |                                                           | Fax de Solicitante                                               | 04247102                                  | 208                                  |                   |
| Collieo Liectronico de                                                                             | CORREODEV@DEV.DEV                  |                                                           |                                                                  |                                           |                                      |                   |

| Sulcitante                                                  | •                 |                    |            |  |  |  |  |
|-------------------------------------------------------------|-------------------|--------------------|------------|--|--|--|--|
| <ul> <li>Dirección de la Empresa<br/>Solicitante</li> </ul> | TEST ADDR         |                    |            |  |  |  |  |
| <u>* Nombre de So</u> licit <u>ant</u> e                    | VUEAGROCALIDADS1  |                    |            |  |  |  |  |
| * Teléfono de Solicitante                                   | 0425349464        | Fax de Solicitante | 0424710208 |  |  |  |  |
| * Correo Electrónico de<br>Solicitante                      | CORREODEV@DEV.DEV |                    |            |  |  |  |  |

## Datos de Operador de Comercio Exterior

| <ul> <li>Clasificación de Operador</li> </ul> | 💿 Persona Jurídica 🔘 Persona Natural  | <ul> <li>Número de Identificación de<br/>Operador</li> </ul> | RUC              | 9 |
|-----------------------------------------------|---------------------------------------|--------------------------------------------------------------|------------------|---|
| * Nombre de Operador                          | CORPORACION INTERNACIONAL CORINT S.A. | <ul> <li>Representante Legal de<br/>Operador</li> </ul>      | VUEAGROCALIDADS1 |   |
| * Provincia                                   | [001] AZUAY                           | * Cantón/Ciudad                                              | [01260] CUENCA   | - |
| * Parroquia                                   | [010151] BAÑOS 🗸                      |                                                              |                  |   |
| * Dirección                                   | TEST ADDR                             | Lista : 37                                                   |                  |   |
| <ul> <li>Teléfono de Operador</li> </ul>      | 0425349464                            | * Celular de Operador                                        |                  |   |
| * Correo Electrónico de Operador              | CORREODEV@DEV.DEV                     |                                                              |                  |   |

#### Si los datos de OCE son los mismos que el solicitante

Le damos click al checkbox (cuadrado) y seguimos estos 2 pasos:

- 1.- Click en el botón Búsqueda
- 2.- Llenar el campo teléfono de operador

| 3.1 |  |
|-----|--|
|     |  |

### Datos de Operador de Comercio Exterior En el caso de que no sea la misma información del Solicitante

| Clasificación de Operador                                                                     | 💿 Persona Jurídica 🔘 Persona Natural                         | <ul> <li>Número de Identificación de<br/>Operador</li> </ul> | RUC • 0991284850001 |
|-----------------------------------------------------------------------------------------------|--------------------------------------------------------------|--------------------------------------------------------------|---------------------|
| Nombre de Operador                                                                            | CORPORACION INTERNACIONAL CORINT S.                          | A. * Representante Legal de<br>Operador                      | VUEAGROCALIDADS1    |
| Provincia                                                                                     | [001] AZUAY                                                  | ▼ * Cantón/Ciudad                                            | [01260] CUENCA      |
| Parroquia                                                                                     | [010151] BAÑOS                                               | •                                                            |                     |
| Dirección                                                                                     | TEST ADDR                                                    | Lista : 37                                                   |                     |
| Teléfono de Operador                                                                          | 0425349464                                                   | * Celular de Operador                                        |                     |
|                                                                                               |                                                              |                                                              |                     |
| Correo Electrónico de Operador<br>Llenamos los s                                              | iguientes datos:                                             |                                                              |                     |
| Correo Electrónico de Operador<br>Llenamos los s<br>* Número de Identificación de<br>Operador | correodev@dev.dev<br>iguientes datos:<br>RUC v 0991284850001 |                                                              |                     |

Ingresar el RUC y damos click en búsqueda

| <ul> <li>Clasificación de Operador</li> </ul> | 💿 Persona Jurídica 🔘 Persona Natural    | <ul> <li>Número de Identificación de<br/>Operador</li> </ul> | RUC • 1790979660001                  |
|-----------------------------------------------|-----------------------------------------|--------------------------------------------------------------|--------------------------------------|
| Nombre de Operador                            | AGRICOLA TABACUNDO AGRITAB CIA, LTDA.   | * Representante Legal de<br>Operador                         | AGRICOLA TABACUNDO AGRITAB CIA, LTDA |
| Provincia                                     | [012] LOS RIOS                          | * Cantón/Ciudad                                              | [12515] BABAHOYO                     |
| Parroquia                                     | [120103] BARREIRO                       |                                                              |                                      |
| Dirección                                     | 27 DE MAYO Y LA QUINTA BARRIO CINCO ESQ | UINAS                                                        |                                      |
| Teléfono de Operador                          | 043802300                               | * Celular de Operador                                        | 0984575623                           |
| Correo Electrónico de Operador                | CORREODEV@DEV.DEV                       |                                                              |                                      |

L

#### Llenar los siguientes Campos:

| <ul> <li>Clasificación de Operador</li> </ul> | 💿 Persona Jurídica 🔘 Persona N        | latural      |  |  |  |
|-----------------------------------------------|---------------------------------------|--------------|--|--|--|
| * Nombre de Operador                          | AGRICOLA TABACUNDO AGRITAB CIA. LTDA. |              |  |  |  |
| * Provincia                                   | [012] LOS RIOS                        | -            |  |  |  |
| * Parroquia                                   | [120103] BARREIRO                     | -            |  |  |  |
| * Dirección                                   | 27 DE MAYO Y LA QUINTA BARR           | IO CINCO ESO |  |  |  |
| <ul> <li>Teléfono de Operador</li> </ul>      | 043802300                             |              |  |  |  |
| * Correo Electrónico de Operador              | CORREODEV@DEV.DEV                     |              |  |  |  |

- Provincia
- Parroquia
- Cantón/Ciudad
- Oirección
- Telefono de Operador
- Celular Operador
- Correo Electrónico de
- Operador

4

## Lista de Producto

|                                    |                                                                                   |                                                                                 |                  |                      | 5 20                        |                                |                               |                                |
|------------------------------------|-----------------------------------------------------------------------------------|---------------------------------------------------------------------------------|------------------|----------------------|-----------------------------|--------------------------------|-------------------------------|--------------------------------|
| No.                                | Código de registro<br>de Agrocalidad                                              | Actividad Comercial                                                             | Tipo de Producto | Sub                  | partida<br>ncelaria         | Código de Producto             | Nombre de Producto            | Nombre Científico<br>Producto  |
| 1                                  | 1790979660001                                                                     | Importación                                                                     | Vegetal          | 0813200              | 00000000000                 | A0001                          | CIRUELA                       |                                |
|                                    |                                                                                   |                                                                                 |                  |                      |                             |                                |                               |                                |
|                                    |                                                                                   |                                                                                 |                  |                      |                             |                                |                               |                                |
|                                    |                                                                                   |                                                                                 |                  |                      |                             |                                |                               |                                |
|                                    |                                                                                   |                                                                                 | ĩ                |                      |                             |                                |                               | •                              |
| De De                              | escargar Excel                                                                    | gar 🛛 🔊 Exportar Excel                                                          |                  |                      |                             |                                |                               | _                              |
|                                    |                                                                                   |                                                                                 |                  |                      |                             |                                |                               | C:                             |
| * Códi<br>Agro                     | igo de registro de<br>ocalidad                                                    | 1790979660001                                                                   |                  |                      | * Actividad (               | Comercial [                    | 1] Importación                | -                              |
|                                    |                                                                                   |                                                                                 |                  |                      |                             |                                |                               |                                |
| * Tipo                             | de Producto                                                                       | [02] Vegetal                                                                    |                  |                      |                             |                                |                               | •                              |
| * Tipo<br>* Subj                   | de Producto<br>partida Arancelaria                                                | [02] Vegetal                                                                    | 0000 Q CANA      | RIO                  |                             |                                |                               | •                              |
| * Tipo<br>* Subj<br>* Códi         | de Producto<br>partida Arancelaria<br>igo de Producto                             | [02] Vegetal<br>07133392000000<br>[A0001] frejol ca                             | 0000 Q CANA      | RIO                  | * Nombre de                 | e Producto                     | REJOL CANARIO                 |                                |
| * Tipo<br>* Subj<br>* Códi<br>Nom  | de Producto<br>partida Arancelaria<br>igo de Producto<br>Ibre Científico de Produ | [02] Vegetal<br>07133392000000<br>[A0001] frejol ca                             | 0000 Q CANA      | RIO<br>V             | * Nombre de<br>* País(Orige | e Producto F                   | REJOL CANARIO                 | •                              |
| * Tipo<br>* Subj<br>* Códi<br>Nom  | de Producto<br>partida Arancelaria<br>igo de Producto<br>Ibre Científico de Produ | [02] Vegetal<br>07133392000000<br>[A0001] frejol ca<br>cto                      | 0000 Q CANAI     | RIO                  | * Nombre de<br>* País(Orige | e Producto [F<br>n/Destino) [[ | REJOL CANARIO<br>CO] COLOMBIA | v<br>Iodificar ) Eliminar      |
| * Tipo<br>* Subj<br>* Códi<br>Norr | de Producto<br>partida Arancelaria<br>igo de Producto<br>Ibre Científico de Produ | [02] Vegetal           07133392000000           [A0001] frejol ca           cto | 0000 Q CANAI     | RIO                  | * Nombre de<br>* País(Orige | e Producto F<br>n/Destino) [   | REJOL CANARIO                 | ▼<br>▼<br>Iodificar ) Eliminar |
| * Tipo<br>* Subj<br>* Códi<br>Norr | de Producto<br>partida Arancelaria<br>igo de Producto<br>Ibre Científico de Produ | [02] Vegetal<br>07133392000000<br>[A0001] frejol ca<br>cto                      | 0000 Q CANAI     | RIO                  | * Nombre de<br>* País(Orige | e Producto F<br>n/Destino) [   | REJOL CANARIO<br>CO] COLOMBIA | ▼<br>Iodificar Eliminar        |
| * Tipo<br>* Subj<br>* Códi<br>Norr | de Producto<br>partida Arancelaria<br>igo de Producto<br>Ibre Científico de Produ | [02] Vegetal<br>07133392000000<br>[A0001] frejol ca<br>cto                      |                  | RIO<br>↓<br><br>botó | * Nombre de<br>* País(Orige | Producto [<br>n/Destino) [     | REJOL CANARIO                 | v<br>Iodificar ) Eliminar      |

| diao de reaistro d       |                                |                                           |                                              |
|--------------------------|--------------------------------|-------------------------------------------|----------------------------------------------|
| registramos er<br>cial   | e Agrocalidad<br>n Agrocalidad | d, ingresamos el F<br>d y seleccionamos   | lUC<br>Ia                                    |
| Vegetal                  |                                |                                           | •                                            |
| Seleccionamos el         | Tipo de produ                  | ucto                                      |                                              |
| 33392000000000 Q CANARIO |                                |                                           |                                              |
|                          | vegetal<br>Seleccionamos el    | vegetal<br>Seleccionamos el Tipo de produ | vegetal<br>Seleccionamos el Tipo de producto |

Seleccionamos la Subpartida arancelaria, damos click en búsqueda y damos click al botón consultar

Seleccionamos la subpartida y damos click al botón confirmar.

|                                                                                    | [A0001] fre                                    | jol canario                           |       | ▼ *Nombre de | Producto   | FR     | EJOL CAN | IARIO |                             |                                                  |         |
|------------------------------------------------------------------------------------|------------------------------------------------|---------------------------------------|-------|--------------|------------|--------|----------|-------|-----------------------------|--------------------------------------------------|---------|
| Seleccio<br>Ilena au                                                               | onamos el<br>tomáticame                        | Código<br>ente.                       | del   | producto     | o, el      | Nom    | bre      | del   | prod                        | lucto                                            | S       |
| Nombre Científico d                                                                | de Producto                                    |                                       |       | * País(Orige | n/Destino) | [0     | O] COLOM | IBIA  |                             |                                                  | •       |
| Hay una                                                                            | casilla opc                                    | ional: No                             | ombr  | e científi   | co d       | e proc | ducto    | ру 8  | Selec                       | ciona                                            | mo      |
| 5<br>Condi                                                                         | Doc                                            | umen                                  | ito   | Adjur        | nto        |        |          |       |                             |                                                  |         |
|                                                                                    |                                                |                                       |       |              |            |        |          |       |                             |                                                  |         |
| (*) Obli                                                                           | gatorio                                        | (+                                    | ) Cor | ndicional    |            |        |          |       | (0)                         | Opc                                              | io      |
| (*) Obli<br>esultado : 0                                                           | gatorio. (+) Condicional. (                    | (+                                    | ) Cor | ndicional    |            |        |          | ;     | (O)<br>Tamaño de            | Opc                                              | іО<br>• |
| (*) Obli<br>coumento Adjunto<br>esultado : 0<br>condición : (*) Obli               | gatorio, (+) Condicional, (<br>Non             | (+<br>O) Opcional<br>1bre de Archivo  | ) Cor | ndicional    |            | Descri | pción    |       | (O)<br>Tamaño de .<br>Núm   | Opc<br>Archivo : 0(1<br>Archivo : 0(1<br>Adjunto | KB)     |
| (*) Obli<br>ocumento Adjunto<br>esultado : 0<br>ondición : (*) Obli<br>Condición   | gatorio<br>gatorio, (+) Condicional, (i<br>Non | (+<br>O) Opcional<br>Inbre de Archivo | ) Cor | ndicional    |            | Descri | pción    | -     | ( O )<br>Famaño de .<br>Núm | Opc<br>Archivo : 0(I<br>nero de Arch<br>Adjunto  | кв)     |
| (*) Obli<br>coumento Adjunto<br>esultado : 0<br>condición : (*) Obli<br>Condición  | gatorio<br>gatorio, (+) Condicional, (<br>Non  | (+<br>0) Opcional<br>abre de Archivo  | ) Cor | ndicional    |            | Descri | pción    |       | (O)<br>Tamaño de J          | Opc<br>Archivo : 0(1<br>Archivo : 0(1<br>Adjunto | KB)     |
| (*) Obli<br>rocumento Adjunto<br>esultado : 0<br>condición : (*) Obli              | gatorio<br>gatorio, (+) Condicional, (i<br>Non | (+<br>0) Opcional<br>1bre de Archivo  | ) Cor | ndicional    |            | Descri | pción    |       | (O)<br>Tamaño de s          | Opc<br>Archivo : 0(1<br>Adjunto                  | KB)     |
| (*) Obli<br>rocumento Adjunto<br>esultado : 0<br>iondición : (*) Obli<br>Condición | gatorio<br>gatorio, (+) Condicional, (<br>Non  | (+<br>O) Opcional<br>Ibre de Archivo  | ) Cor | ndicional    |            | Descri | pción    |       | (O)                         | Opc<br>Archivo : 0(I<br>hero de Arc<br>Adjunto   | KB)     |

| Image: Second finance         Image: Second finance         Image: Second finance <td< th=""><th></th><th></th></td<>                                                                                                    |                                                    |                                                                                                    |
|----------------------------------------------------------------------------------------------------|----------------------------------------------------|----------------------------------------------------------------------------------------------------|
| <complex-block>         Regresar       Registrar         Ingresar el TOKEnses       SENAE         Senar el TOKEnses       Senar el token en senar el token de certificación de certificación de</complex-block> | Ver Borrador Damos click                           | en ver borrador                                                                                                    |
| Confirmar   Listá seguro que desea registrar la solicitud?   Si     No     SENAE     Senae     Porte     Fegri la Certificación     Ublicación de Certificación     Ublicación de Certificación     Ublicación de Certificación     Ingressar el TOKEngo     Ublicación de Certificación     Ublicación de Certificación     Ublicación de Certificación     Ublicación de certificación     Ublicación de certificación     Ublicación de la certificación     Ublicación de la certificación     Ubl                                                                                                    | Regresar                                           | Registrar                                                                                                    |
| Ingresar el TOKEn         gue nos a otorgado         SENAE         Ubicación de Certificación         Ubicación de Certificación         Ingresar el TOKEn         Ogenerative         Ubicación de Certificación         Ubicación de Certificación         Image: Contrasente         Image: Contrasente                                                                                                    | Confirmar<br>¿Está seguro que desea reg<br>Si      | y en la pantalla de confirmación<br>damos click en SI.                                                                                                    |
| Figure a Certificación         [Ingressar el TOKEN         que nos a otorgado         SENAE]         Figure a certificación         Image: Contrase a contragado         SENAE]                                                                                                    |                                                    | SENAE                                                                                                    |
| [Ingresar el TOKEN que nos a otorgado SENAE]         Image: Senae]         Image: Senae] <td>ΤΟΚΕΝ</td> <td>Elegir la Certificación  Elegir la Certificación  Ubicación de Certificación</td>                                                                                                    | ΤΟΚΕΝ                                              | Elegir la Certificación  Elegir la Certificación  Ubicación de Certificación                                                                                                    |
| In caso de no encontrar la certificación, utilice <u>Inaer</u> Datos de la certificación Los datos de la certificación elegida Inaer Datos de la certificación elegida. Inaer Datos de la certificación elegida.<                                                                                                    | [Ingresar el TOKEN<br>que nos a otorgado<br>SENAE] | Image: Second second second |
| Organización :         Disco duro       Vigencia Válido :         Contraseña :                                                                                                    |                                                    | En caso de no encontrar la certificación, utilice<br>Los datos de la certificación elegida           No existe la certificación elegida.                                                                                                    |
| Contraseña :<br>Confirmar Cancelar Ver Certifica<br>Copyright© KICA inc Ltd. All Rights Reserved                                                                                                    |                                                    | Organización :<br>Disco duro Vigencia Válido :                                                                                                    |
| Confirmar Cancelar Ver Certifica Copyright© KICA inc Ltd. All Rights Reserved                                                                                                    |                                                    | Contraseña :                                                                                                    |
| Copyright <sup>©</sup> KICA inc Ltd. All Rights Reserved                                                                                                    |                                                    | Confirmar Cancelar Ver Certifica                                                                                                    |
|                                                                                                    |                                                    | Copyright© KICA inc Ltd. All Rights Reserved                                                                                                    |

|                                                                         | SENAE                                                                                                    |           |
|-------------------------------------------------------------------------|----------------------------------------------------------------------------------------------------|-----------|
| legir la Certifica                                                      | ción                                                                                                    |           |
| 2 5                                                                     | ENAE                                                                                                    |           |
| Ubicación de (                                                          | Certificación                                                                                                    |           |
| • •                                                                     | Disco Removible Amacenaje Token Disco duro Bio-Token                                                                                                    |           |
|                                                                         |                                                                                                    |           |
| I                                                                       |                                                                                                    |           |
|                                                                         |                                                                                                    |           |
| 1 1                                                                     |                                                                                                    |           |
| I                                                                       |                                                                                                    |           |
|                                                                         |                                                                                                    |           |
| En caso de                                                              | no encontrar la certificación, utilice P <u>Traer</u> Datos de la certifica                                                                                                    | ción      |
| En caso de     Los datos de l                                           | no encontrar la certificación, utilice P <u>Traer</u> Datos de la certifica<br>a certificación elegida                                                                                                    | ción      |
| En caso de<br>Los datos de l                                            | no encontrar la certificación, utilice <u>P<b>Traer</b></u> Datos de la certifica<br>a certificación elegida<br>No existe la certificación elegida.<br>Organización :                                                                                | ción      |
| En caso de     Los datos de l     Los datos de l     Los datos duro     | no encontrar la certificación, utilice P <u>Traer</u> Datos de la certifica<br>a certificación elegida<br>No existe la certificación elegida.<br>Organización :<br>Vigencia Válido :                                                                 | ción      |
| En caso de<br>Los datos de l                                            | no encontrar la certificación, utilice <u>P Traer</u> Datos de la certifica<br>a certificación elegida<br>No existe la certificación elegida.<br>Organización :<br>Vigencia Válido :                                                                 | ción      |
| En caso de<br>Los datos de l<br>Disco duro<br>Contraseña :              | no encontrar la certificación, utilice <u>PTraer</u> Datos de la certifica<br>a certificación elegida<br>No existe la certificación elegida.<br>Organización :<br>Vigencia Válido :                                                                  | ción      |
| En caso de<br>Los datos de l<br>Disco duro<br>Contraseña :<br>Confirmar | no encontrar la certificación, utilice <u>PTraer</u> Datos de la certifica<br>a certificación elegida<br>No existe la certificación elegida.<br>Organización :<br>Vigencia Válido :<br>Cancelar Ver Certific                                         | ción      |
| En caso de<br>Los datos de l<br>Disco duro<br>Contraseña :              | no encontrar la certificación, utilice P <u>Traer</u> Datos de la certifica<br>a certificación elegida<br>No existe la certificación elegida.<br>Organización :<br>Vigencia Válido :<br>Cancelar Ver Certific<br>Copyright© KICA inc Ltd. All Rights | ción<br>a |
| En caso de<br>Los datos de l<br>Disco duro<br>Contraseña :              | no encontrar la certificación, utilice P <u>Traer</u> Datos de la certifica<br>a certificación elegida<br>No existe la certificación elegida.<br>Organización :<br>Vigencia Válido :<br>Cancelar Ver Certific<br>Copyright© KICA inc Ltd. All Rights | ción<br>a |
| En caso de<br>Los datos de l<br>Disco duro<br>Contraseña :<br>Confirmar | no encontrar la certificación, utilice <u>PTraer</u> Datos de la certifica<br>a certificación elegida<br>No existe la certificación elegida.<br>Organización :<br>Vigencia Válido :<br>Cancelar Ver Certific<br>Copyright© KICA inc Ltd. All Rights  | ción<br>a |

| SENAE                                                                                                    | ×                                                                                                    |
|----------------------------------------------------------------------------------------------------|----------------------------------------------------------------------------------------------------|
| Elja el Token y dele al boton "confirmar".<br>Si no encuentra el Token en la lista de elección<br>Instalar el programa de ejecución del Token<br>Nombre de Driver Información de Dri<br>Ecuador ikey C:/Windows/SysWOW6<br>Ecuador etoken C:/Windows/SysWOW6<br>Ecuador etoken C:/Windows/SysWOW6<br>Ecuador etoken classical de lista de elección<br>instale el programa de ejecución.<br>Instalar el programa de ejecución | Address of the second state of the second state of the second stat |
| Contraseña :<br>Confirmar<br>Confirmar<br>Cancelar<br>Copyright© KICA inc                                                                                                    | Cancelar<br>SENAE                                                                                                    |
| 1 Se ingresa la Contraseña y —<br>damos click al botón "Aceptar"                                                                                                    | Ubicación de Certificación         Image: Contraseña del Token         Image: Contraseña del Token         Image: Contraseña del Contraseña                                                                                                    |

|                                                             |                                                                                        | SENA                                                                                                    | E                                                                         |                                                                     |
|-------------------------------------------------------------|----------------------------------------------------------------------------------------|----------------------------------------------------------------------------------------------------|---------------------------------------------------------------------------|---------------------------------------------------------------------|
| egir la Certificaci                                         | ón                                                                                     |                                                                                                    |                                                                           |                                                                     |
| s                                                           | ENAE                                                                                   | *                                                                                                    |                                                                           |                                                                     |
| Ubicación de Ce                                             | ertificación -                                                                         |                                                                                                    |                                                                           |                                                                     |
| • #                                                         | Disco Re                                                                               | movible Amacenaje                                                                                                    | Token Disco dur                                                           | o Bio-Token                                                         |
| Usuar                                                       | io                                                                                     | Clasificación                                                                                                    | Válido Hasta                                                              | Emisor                                                              |
| DENISSE IV                                                  | DNNE VAS                                                                               | 1.3.6.1.4.1.379                                                                                                    | . 2014-07-04                                                              | BANCO CENTRA                                                        |
|                                                             |                                                                                        | 1.3.6.1.4.1.37947                                                                                                    | .2.3.1                                                                    |                                                                     |
| En caso de r<br>Los datos de la                             | io encontrar<br>certificación                                                          | la certificación, uti<br>n elegida                                                                                      | lice P <u>Traer</u> Dato                                                  | s <mark>de l</mark> a certificación                                 |
| En caso de r<br>Los datos de la                             | io encontrar<br>certificació<br>C <b>ertificació</b><br>Organización<br>/igencia Válio | 1.3.6.1.4.1.37947                                                                                                    | lice P <u>Traer</u> Dato<br>ONNE VASCONEZ.<br>L DEL ECUADOR<br>2014-07-04 | s de la certificación                                               |
| En caso de re<br>Los datos de la<br>Token                   | io encontrar<br>certificació<br>C <b>ertificació</b><br>Organización<br>/igencia Válio | la certificación, uti<br>n elegida<br><b>ón de DENISSE IV</b><br>n : BANCO CENTRAI<br>do : 2012-07-04 ~ 3               | lice P <u>Traer</u> Dato<br>ONNE VASCONEZ.<br>L DEL ECUADOR<br>2014-07-04 | s de la certificación                                               |
| En caso de re<br>Los datos de la<br>Token<br>Contraseña :   | o encontrar<br>certificació<br>Certificació<br>Drganización<br>/igencia Válio          | I a certificación, uti<br>n elegida<br><b>5n de DENISSE IV</b><br>n : BANCO CENTRAL<br>do : 2012-07-04 ~ :<br>Cancelar  | lice P <u>Traer</u> Dato<br>ONNE VASCONEZ.<br>L DEL ECUADOR<br>2014-07-04 | s de la certificación                                               |
| En caso de re<br>Los datos de la<br>Token V<br>Contraseña : | o encontrar<br>certificació<br>Organización<br>/igencia Válic                          | I.3.6.1.4.1.37947                                                                                                    | lice P <u>Traer</u> Dato<br>ONNE VASCONEZ.<br>L DEL ECUADOR<br>2014-07-04 | s de la certificación<br><br>Ver Certifica                          |
| En caso de r<br>Los datos de la<br>Token                    | o encontrar<br>certificació<br>Organización<br>/igencia Válio                          | I a certificación, util<br>n elegida<br><b>5n de DENISSE IV</b><br>n : BANCO CENTRAL<br>do : 2012-07-04 ~ 3<br>Cancelar | lice P <u>Traer</u> Dato ONNE VASCONEZ. L DEL ECUADOR 2014-07-04          | s de la certificación<br><br>Ver Certifica<br>Ltd. All Rights Reser |

## Esperamos un momento...

|                              |                     |                           |                        |                        |             | 9                                                                                                    |
|------------------------------|---------------------|---------------------------|------------------------|------------------------|-------------|----------------------------------------------------------------------------------------------------|
| Descript D                   | acal 🔂 Cargar       | Esportar Excel            |                        |                        |             |                                                                                                    |
| Otdigo de re                 | gistro de           |                           |                        | · Articular Comercial  | Selección   | 6                                                                                                    |
| Agrocalidad     Tipo de Prod |                     | Selección                 |                        |                        |             | 1                                                                                                    |
| Subpartida A                 | vancelaria          |                           | <b>[Q</b> ]            |                        |             |                                                                                                    |
| Código de Pr                 | oducto              | Selección                 |                        | • Nombre de Producto   |             |                                                                                                    |
| Nombre Gen                   | tílico de Producto  |                           |                        | · Pais(Origen/Destino) | Selección   |                                                                                                    |
|                              |                     |                           | El proceso na sido rea | alizado correctamente. |             | and the second second s |
| ionalcian : (                | ) Congatorio, (+) ( | Condicional, (O) Opcional | No. 01009991201400     | UUU232P                |             |                                                                                                    |
| Condición                    |                     | Nombre de Ard             |                        | eptar                  | Descripción | Número de Archiv<br>Adjunto                                                                                                    |
| Condición                    |                     | Nombre de Ard             |                        | anzado correctamente.  | Descripción | Número de Archi<br>Adjunto                                                                                                    |
| Condición                    |                     | Nombre de Ard             |                        | aizado correctamente.  | Descripción | Número de Archin<br>Adjunto                                                                                                    |
| Condición                    |                     | Nombre de Ard             |                        | aizado correctamente.  | Descripción | Námero de Archi<br>Adjunto                                                                                                    |
| Condición                    |                     | Nombre de Ard             |                        | aizado correctamente.  | Descripción | Número de Archi<br>Adjunto                                                                                                    |
| Condición                    |                     | Nombre de Ard             |                        | aizado correctamente.  | Descripción | Número de Archi<br>Adjunto                                                                                                    |
| Condición                    |                     | Nombre de Arc             |                        | aizado correctamente.  | Descripción | Número de Archin<br>Adjunto                                                                                                    |
| Condición                    |                     | Nombre de Arc             |                        | aizado correctamente.  | Descripción | Número de Archin<br>Adjunto                                                                                                    |

## Nos aparece un mensaje con el Número de Solicitud Y el mensaje "El proceso ha sido realizado correctamente"

## www.agrocalidad.gob.ec

¡Regístrese en el sistema GUIA en nuestro sitio web!

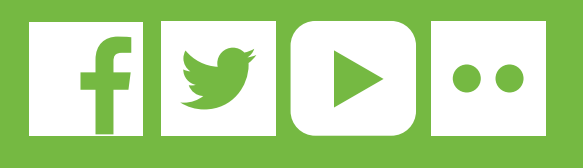

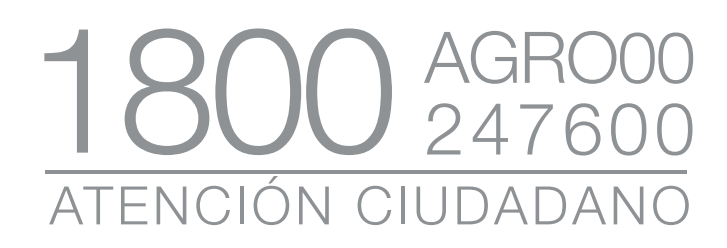

Av. Eloy Alfaro N30 - 350 y Av. Amazonas. Edificio MAGAP piso 9 Telf.: (593) 2 2567 232 ext. 101 direccion@agrocalidad.gob.ec Quito-Ecuador

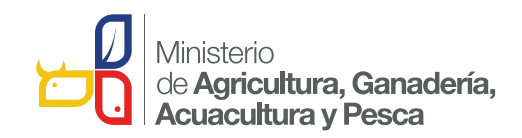

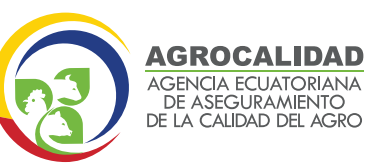